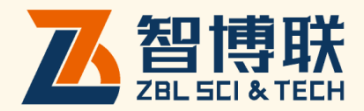

# ZBL-F12D 裂缝宽度观测仪 使用说明书

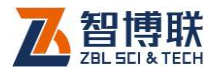

目 录

| 本说明=        | 书中的约定  | IV           |
|-------------|--------|--------------|
| <b>第</b> 1章 | İ      | 概述1          |
| 1.1         | 简介     | 1            |
| 1.2         | 主要功能及特 | <b>点</b> 1   |
| 1.2         | 2.1    | 主要功能1        |
| 1.2         | 2.2    | 主要特点1        |
| 1.3         | 主要技术指标 | ā2           |
| 1.4         | 术语     | 2            |
| 1.5         | 注意事项   |              |
| 1.5         | 5.1    | 使用说明书3       |
| 1.5         | 5.2    | 工作环境要求:      |
| 1.5         | 5.3    | 存储环境要求3      |
| 1.5         | 5.4    | 其他要求4        |
| 1.6         | 仪器的维护及 | <b>经保养</b> 4 |
| 1.6         | 5.1    | 电源4          |
| 1.6         | 5.2    | 充电4          |
| 1.6         | 5.3    | 充电电池5        |
| 1.6         | 5.4    | 清洁5          |
| 1.7         | 责任     |              |

I

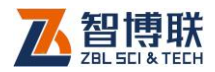

| <b>第</b> 2章     | 仪器描述           | 7  |
|-----------------|----------------|----|
| 2.1 <b>仪器组成</b> |                | 7  |
| 2.1.1           | 显微摄像头          | 7  |
| 2.1.2           | 手机             | 9  |
| 2.1.3           | 配件             | 9  |
| 2.2 测试原理        |                | 10 |
| 第3章             | 裂缝宽度检测软件       | 11 |
| 3.1 <b>软件简介</b> |                | 11 |
| 3.1.1           | 标题栏            | 11 |
| 3.1.2           | 功能按钮区          | 12 |
| 3.1.3           | 图像区            | 12 |
| 3.2 <b>开始测试</b> |                | 12 |
| 3.2.1           | 建立连接           | 12 |
| 3.2.2           | 图像采集与停止        | 15 |
| 3.2.3           | 图像的查看          | 16 |
| 3.2.4           | 裂缝宽度的读取        | 16 |
| 3.2.5           | 图像的保存          | 16 |
| 3.2.6           | 标定             | 17 |
| 3.2.7           | 退出             | 18 |
| 3.2.8           | 断开网络           | 18 |
| 3.2.9           | 关闭显微摄像头        | 18 |
| 附录1 手动连接)       | WIFI <b>网络</b> | 19 |
| 附录 2 手机端软件      | 牛安装与升级         | 22 |

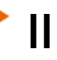

>

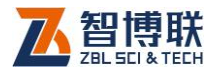

| F2.1 | 手机 APP 安装 | . 22 |
|------|-----------|------|
| F2.2 | 软件的升级     | . 22 |

扫描以下二维码可访问我公司官网、关注我公司微信公众号:

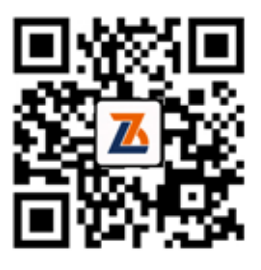

公司官网

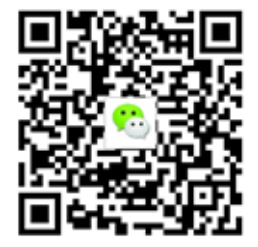

微信公众平台

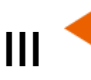

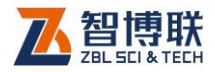

# 本说明书中的约定

- 灰色背景、带黑色方框的文字表示界面上的一个按钮,如:
  确定钮。
- 2. 仪器面板上的按键均用【】表示,如:【存储】键。
- 白色背景、带黑色方框的文字表示 Windows 软件菜单命令, 其中"→"表示菜单级间的分割符,如文件→打开表示文件 菜单下的打开菜单项命令。
- 灰色背景、不带方框的文字表示屏幕上选项或菜单名称。如
  选择参数设置中的构件选项。
- 5. 标志 为需要特别注意的问题。
- 除了本说明书中介绍的内容之外,用户在使用仪器的过程中, 会自动显示一些提示信息,请按提示信息操作。
- 本说明书中的软件界面及照片仅用作示意,随着软件升级和
  产品的不断改进可能会发生变化,恕不另行通知。

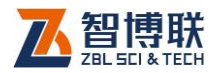

# 第1章 概述

# 1.1 简介

ZBL-F120 裂缝宽度观测仪(以下简称"缝宽仪")可广泛 用于桥梁、隧道、墙体、混凝土路面、金属表面等裂缝宽度的定 量检测。设备主要由主机(Android 手机)及显微摄像头构成, 测量时,显微摄像头实时采集裂缝图像并通过无线 WIFI 传输给主 机,主机实时显示接收到的裂缝图像,用户可通过屏幕上的电子 刻度尺读取裂缝宽度。

# 1.2 主要功能及特点

## 1.2.1 主要功能

测量混凝土、瓷器、金属等物体表面裂缝的宽度;

## 1.2.2 主要特点

- 1) 显微摄像头体积小、重量轻,携带方便,通过无线方式 与主机连接,传输距离 10m 以上,特别适合登高爬梯测 试场合;
- 2) 可通过主机屏幕上显示的电子刻度尺读取裂缝宽度;
- 2) 仪器操作简单,一切从实际工程检测的需要出发,易学 易用,几分钟即可学会使用;

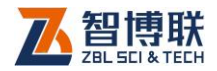

4) 支持安装有 Android4.0 及以上系统的手机,屏幕分辨 率大于 480 × 800;

# 1.3 主要技术指标

| 项目          | 指标                     |
|-------------|------------------------|
| 量程(mm)      | 0~4                    |
| 最大允许误差 (mm) | ±0.01                  |
| 分辨力(mm )    | 0.01                   |
| 供电方式        | 内置可充电锂电池(额定能量 9.25Wh ) |
| 显微摄像头重量     | 260g                   |
| 显微摄像头体积     | 45mm × 45mm × 168mm    |

# 1.4 术语

## 1. 裂缝宽度 crack width

在混凝土或其它材质结构物表面的裂缝,其距离最大的两个 边缘间的、与边缘的垂线距离。

#### 2. 测量范围 measuring range

在允许误差限内由被测裂缝宽度的两个值确定的区间。

注: 被测裂缝宽度的最高、最低值分别称为测量范围的"上限值"、"下限值"。

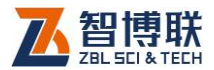

## 3. 分辨力(率) resolution

在测量范围内,可能检出的缝宽的最小变化量。

# 1.5 注意事项

## 1.5.1 使用说明书

为了更好地使用本检测仪,请您在使用仪器前仔细阅读使用说明书。

# 1.5.2 工作环境要求:

环境温度: 0℃~40℃

相对湿度: <90%RH

不得长时间阳光直射

**防腐蚀:**在潮湿、灰尘、腐蚀性气体环境中使用时,应采取 必要的防护措施。

# 1.5.3 存储环境要求

环境温度: -20℃~+60℃

相对湿度: <90%RH

不用时请将仪器放在包装箱中,在通风、阴凉、干燥环境下 保存,不得长时间阳光直射。

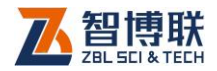

若长期不使用,应定期通电开机检查。

## 1.5.4 其他要求

1.5.4.1 避免进水。

#### 1.5.4.2 避免磁场

避免在强磁场环境下使用,如大型电磁铁、变压器附近。

#### 1.5.4.3 防震

在使用及搬运过程中,应防止剧烈震动和冲击。

# 1.6 仪器的维护及保养

#### 1.6.1 电源

本仪器采用内置专用可充电锂电池进行供电,使用时请注意 电量指示,如果电量不足时,则应尽快采用外部电源(交流电源 或外部充电电池)对本仪器供电,否则可能会造成突然断电导致 测试数据丢失甚至损毁系统;如用交流电源供电,则应确保外接 电源为 AC220±10%V,否则会造成 AC-DC 电源模块甚至仪器 的损坏。禁止使用其他电池、电源为本仪器供电。

#### 1.6.2 充电

用本仪器配套的AC-DC电源模块为内部电池充电时,只需 将电源插头端接到AC220±10%V的插座中,直流输出端接到仪 器的电源插口中即可。当显微摄像头的充电指示灯为红色时,表

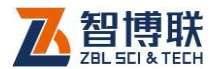

示正在对内置电池充电;当指示灯熄灭时,则表示电池已充满。

注意:为了保证完全充满,请保持连续充电 6~8小时, 同时不要在超过 30℃的环境下对仪器充电。

仪器长期不用,充电电池会自然放电,导致电量减少,使用 前应再次充电。充电过程中仪器和AC-DC电源会有一定发热, 属正常现象,应保持仪器、AC-DC电源或充电器通风良好,便 于散热。

《《》》注意:不得使用其它电源适配器对仪器充电,否则有可能对仪器造成破坏。

#### 1.6.3 充电电池

充电电池的寿命为充放电 500 次左右,接近电池充放电寿命时,如果发现电池工作不正常(根本充不上电、充不满或充满之后使用时间很短),则很可能是充电电池已损坏或寿命已到,应与我公司联系,更换新的电池。禁止将电池短路或靠近高温热源。

## 1.6.4 清洁

每次使用完本仪器后,应该对主机、传感器等进行适当清洁, 以防止水、泥等进入接插件或仪器,从而导致仪器的性能下降或 损坏。

注意:请勿将仪器及配件放入水中或用湿布擦洗!
 注意:请勿用有机溶剂擦洗仪器及配件!
 请用于净柔软的于布擦拭主机。

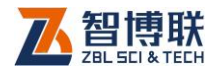

请用干净柔软的毛刷清理插座。

# 1.7 责任

本仪器为精密检测仪器,当用户有以下行为之一或其它人为 破坏时,本公司不承担相关责任。

- (1)违反上述工作环境要求或存储环境要求。
- (2)非正常操作。
- (3)在未经允许的情况下擅自打开机壳,拆卸任何零部件。
- (4)人为或意外事故造成仪器严重损坏。

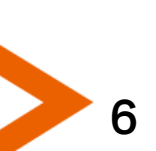

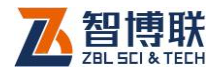

# 第2章 仪器描述

# 2.1 仪器组成

F120 裂缝宽度观测仪主要由显微摄像头、手机(Android2.2 及以上系统)及配件(包括充电器、标准板等)组成。

## 2.1.1 显微摄像头

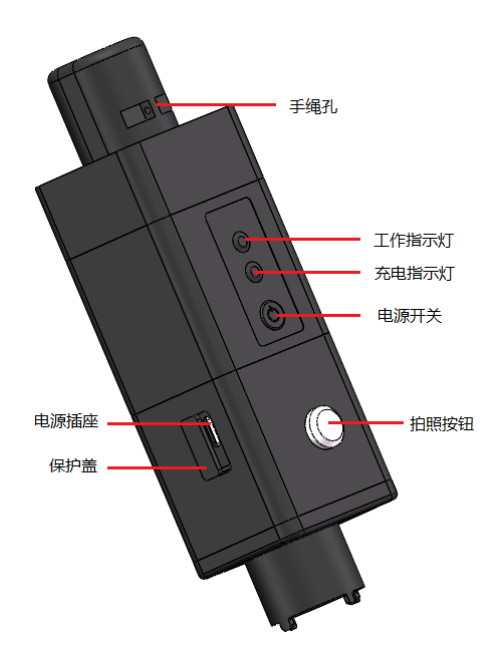

图 2.1 显微摄像头 显微摄像头将显微传感器、采集电路、电源管理电路、无线 传输模块、锂电池等封装在一个体积小巧的壳体之内,如图 2.1

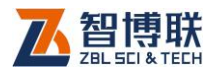

所示。显微传感器直接放在被测物体表面,采集电路通过显微传 感器实时采集图像,然后通过无线传输模块将采集的图像实时发 送到手机端进行显示,操作方便快捷,无需任何连线,适用于任 何场所。

#### 2.1.1.1 电源开关

用于打开/关闭显微摄像头电源。

#### 2.1.1.2 电源插座

采用通用的 MicroUSB 接口,电量不足时给设备充电:将随机配备的充电器的输入插头连接 200~240V 交流电源、输出插头接入此口,为仪器供电,同时为内部电池充电。

#### 2.1.1.3 保护盖

电源插座上有一个保护盖,平时不用时盖上,使用时打开, 主要是为了对其进行防护。

#### 2.1.1.4 充电指示灯

指示充电状态,刚接上充电器时该指示灯亮起时表明进入充 电状态,灯熄灭时表示已充满电。

#### 2.1.1.5 工作指示灯

用来标识当前设备的工作状态,红灯常亮表示电量低,需要 及时充电方可正常工作;绿灯表示工作正常。

《 注意:工作指示灯红灯常亮时,表示电量过低。必须插入电源充电,否则会影响设备正常工作。

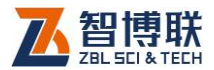

#### 2.1.1.6 拍照按钮

【拍照】按键功能相当于照相机的"快门",按下此按键可以 拍摄当前照片。

#### 2.1.1.7 手绳孔

用于安装手绳,在现场使用时,手绳可以套在手腕上,防止 其跌落。

## 2.1.2 手机

显微摄像头可以与安装有 Android4.0 及以上操作系统的手机配合使用,用于接收采集到的图像并进行显示。

注意:由于手机的种类较多,手机中 Android 系统的版本更多,所以如果用户使用自己的手机安装 APP,也许无法正常使用。

# 2.1.3 配件

#### 2.1.3.1 充电器

充电器的输入插头连接 200 - 240V 交流电源、输出插头接入主机的电源插口,为显微摄像头供电,同时为其内部电池充电。

#### 2.1.3.2 其他附件

详见仪器装箱单。

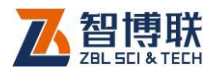

1()

# 2.2 测试原理

裂缝测宽仪主要用于测量混凝土、瓷器、金属等物体表面的 裂缝宽度。

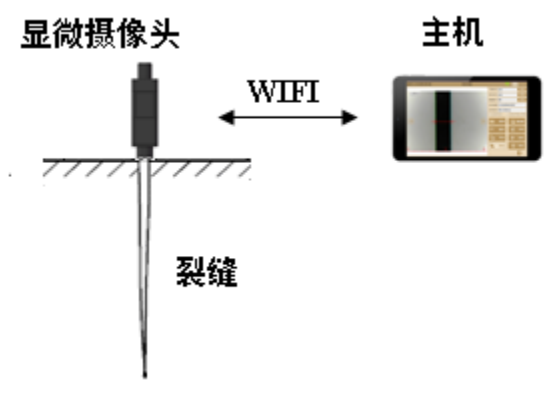

图 2.2 缝宽仪示意图

裂缝测宽仪主要包括主机及显微摄像头两部分,如图 2.2 所示。测量裂缝宽度时,将显微摄像头放在待测构件表面裂缝的正 上方,紧贴构件表面,显微摄像头将采集到的视频图像实时传输 到主机,主机将其显示在显示单元上,待图像清晰后,可识别裂 缝轮廓,通过屏幕上的电子刻度尺可读取裂缝的宽度。

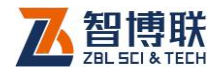

# 第3章 裂缝宽度检测软件

# 3.1 软件简介

点击 图标,则进入裂缝测宽软件主界面,如图 3.1 所示, 该界面主要由以下四部分组成:标题栏、功能按钮区、图像区。

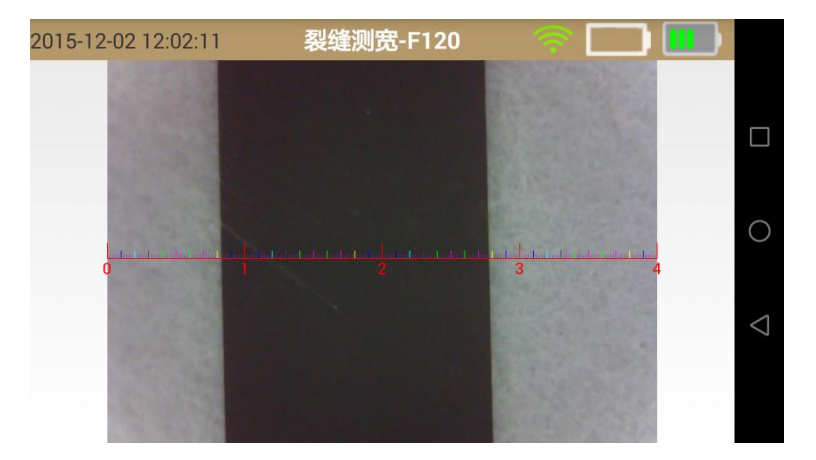

图 3.1 裂缝测宽软件主界面

#### 3.1.1 标题栏

位于界面的顶部,左侧显示日期及时间,中间显示软件名称, 右侧从左至右依次显示无线连接状态、显微摄像头剩余电量及手 机电量。

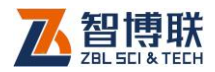

# 3.1.2 功能按钮区

功能按钮区停靠在界面的右侧,主要由三个功能按钮组成, 如图 3.1 所示。

## 3.1.3 图像区

用于显示显微摄像头采集到的图像,位于主界面的左半部分, 图像中间显示有刻度尺。

# 3.2 开始测试

#### 3.2.1 建立连接

在开始测试之前,手机须先与显微摄像头建立连接。

首先打开显微摄像头的电源开关,过几分钟后,手动打开 WLAN,选择显示摄像头的 WIFI 网络进行连接,详见附录 1。

连接成功后,点击 图标,则运行裂缝测宽软件,在进入 软件后,会自动与显微摄像头建立连接,如图 3.2a 所示,连接成 功后,自动获取显微摄像头采集的图像并显示。

如果没有手动打开WLAN 且与显微摄像头的WIFI 网络建立 连接,则进入软件几秒之后会提示连接失败,则弹出图 3.2b 所示 提示框,点击设置钮,则进入"WLAN 设置"界面(如图 3.2c) 所示,将WLAN 打开,则自动搜索可用WIFI 网络并列表,如图

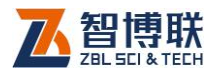

3.2d 所示,选择待连接的摄像头(如:F51510006),进入图 3.2e 所示界面,输入密码 12345678 后,点击连接钮,则开始建立连 接,连接成功后,显示图 3.2f 所示界面,此时点击下面的▲钮, 则返回至缝宽测试界面,显示采集到的图像。

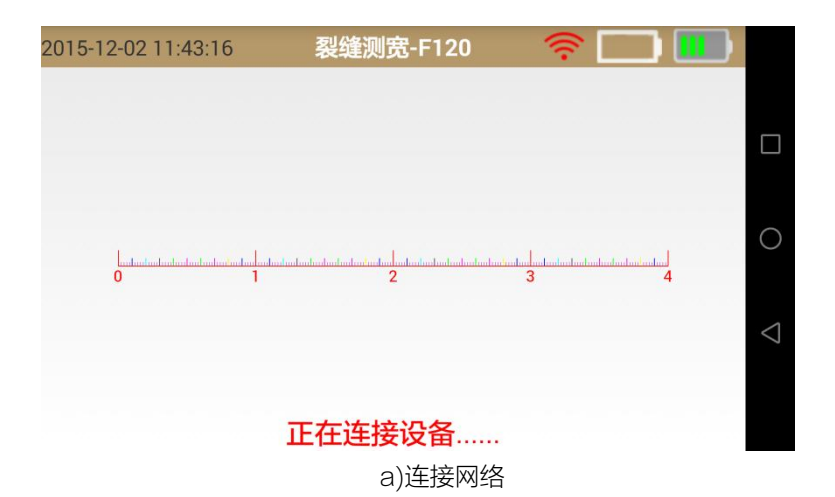

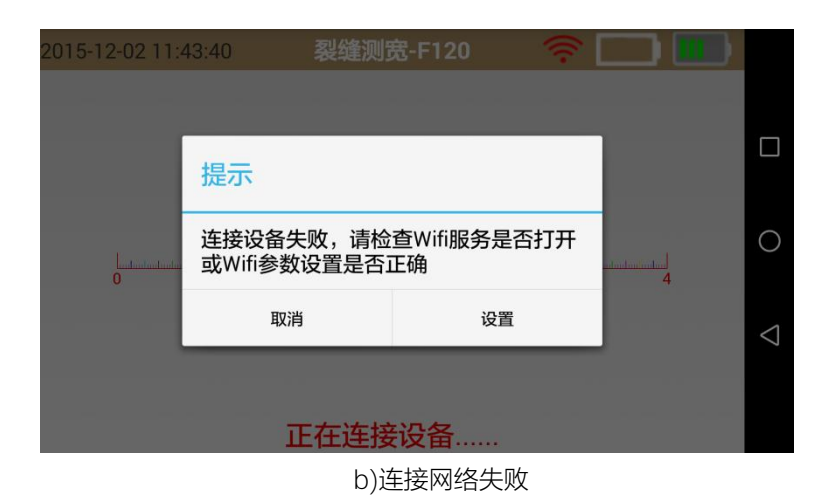

13

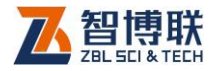

| 中国联通 🕘 🖴                                                                                                    | 🛈 📶 📧 13:32 | 中国联通 🖲 🗠                  | (c) 🕼 🖓 🔝 1                                                        | 3:33 |
|----------------------------------------------------------------------------------------------------|-------------|---------------------------|--------------------------------------------------------------------|------|
| WLAN                                                                                                    |             |                           | WLAN                                                               |      |
| 开关                                                                                                    |             | 开关                        |                                                                    |      |
| হি WLAN                                                                                                    |             | 🔶 WLAN                    |                                                                    | D    |
| WLAN 设置                                                                                                    |             | 可用 WLAN 列表                |                                                                    |      |
| 高级设置                                                                                                    |             | <mark>bjzbl</mark><br>已连接 |                                                                    | (f#  |
|                                                                                                    |             | CPE8150<br>通过WPA2进行保护     |                                                                    | ();# |
|                                                                                                    |             | 612<br>通过WPA/WPA2进行保护     |                                                                    | ((;= |
|                                                                                                    |             | F51510005<br>不在范围内        |                                                                    |      |
|                                                                                                    |             | gw-LINK1891<br>不在范围内      |                                                                    |      |
| Li contra contra | 直進          | 〇<br>扫描                   | ↓<br>↓<br>↓<br>↓<br>↓<br>↓<br>↓<br>↓<br>↓<br>↓<br>↓<br>↓<br>↓<br>↓ |      |
|                                                                                                    |             | $\triangleleft$           | 0                                                                  |      |

c)WLAN 设置

#### d)网络列表

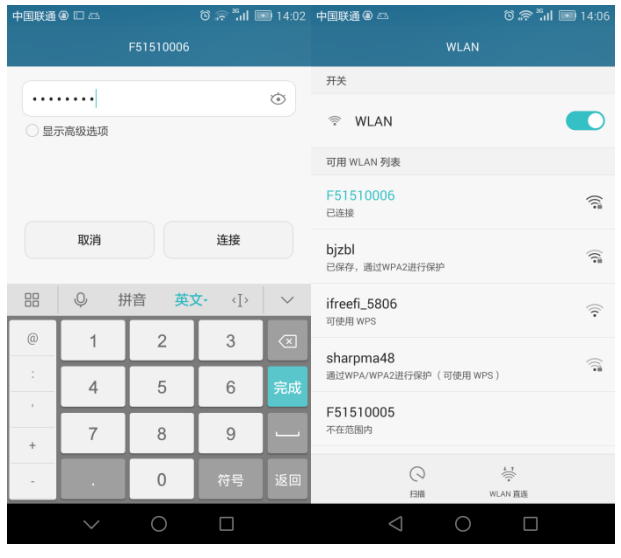

图 3.2 连接网络

e)密码输入

f)连接成功

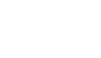

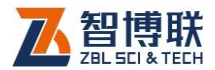

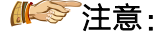

- 只有与显微摄像头连接成功才可以正常采集图像,否则
  无法正常测试。
- 2) 显微摄像头在无线网络列表中的名称为"F5+批次编号"(如 F51510001),连接时密码为: 12345678。
- 如果显微摄像头与手机曾经连接成功过,则在连接该显微摄像头时无需再输入密码。
- 如果连接失败,须查看显微摄像头是否打开,如果显微 摄像头打开后仍无法自动连接,则应查看 WLAN 设置 是否正确。如果仍无法连接,则可按附录1进行手动 连接。

## 3.2.2 图像采集与停止

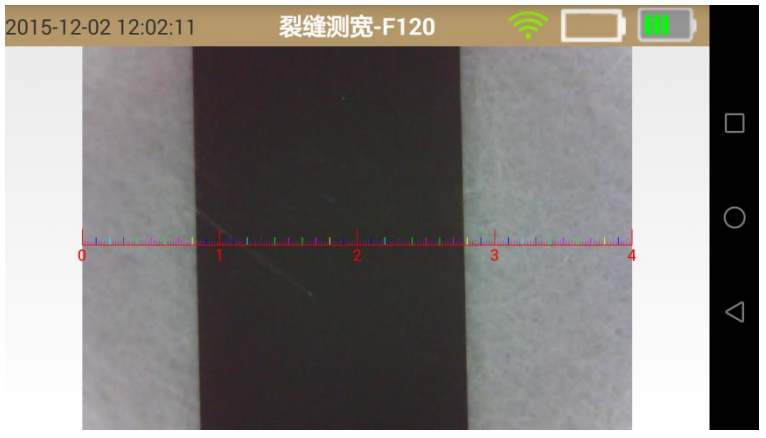

图 3.3 图像采集

显微摄像头与手机建立连接成功之后,将摄像头底部两个尖

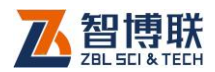

的"突起"卡在裂缝中以尽量使裂缝处于垂直,仪器开始实时捕获裂缝图像,在屏幕上显示动态影像,如图 3.3 所示,待图像清晰并稳定之后,按下显微摄像头上的【拍照】键,则停止实时捕获图像,对裂缝进行拍照,获得裂缝的最后一帧图像,即静止影像,此时,可以通过屏幕上的电子刻度尺读取裂缝宽度值。

## 3.2.3 图像的查看

在图像区通过两个手指的开、合可以实现图像的放大与缩小, 也可以通过单指移动手势移动图片。双击图片自动将图片恢复到 正常显示的状态。

## 3.2.4 裂缝宽度的读取

在图像区的中间显示有电子刻度尺,从0到4mm,每个整数刻度的刻度线最长,且在其下方显示刻度值;每两个整数刻度线之间有9条中等长度的刻度线,切分成10等分,线间距为0.1mm;每两条中等刻度线之间又有4条短刻度线,切分成5等分,线间距为0.02mm。

通过读取裂缝所覆盖的刻度线,即可计算出裂缝的宽度值。

注意:在读取裂缝宽度时,为了读数准确,可以对图片进行缩放或移动操作。

## 3.2.5 图像的保存

16

利用手机的截屏功能(同时按住解锁键和音量减小键大约1 秒钟)即可将当前图像保存。

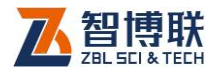

《《《》注意:不同的手机截屏方法不同,详参手机说明书或者 在百度上进行搜索。

#### 3.2.6 标定

在安装完软件第一次使用前,或者当仪器测量误差超过仪器 技术指标的误差允许范围时,应对显微摄像头进行标定。

标定方法及步骤如下:

- 1) 使显微摄像头处于拍照状态,将摄像头对准标准尺的2 毫米的标线处,待图像稳定清晰后,按下显微摄像头上 的【拍照】键,图像静止。
- 2) 长按主界面的左上角区域,弹出提示框,询问"您需要使用标定功能吗?",点击确定钮,在标题栏下方显示四个标定用功能按钮,如图3.4 所示。

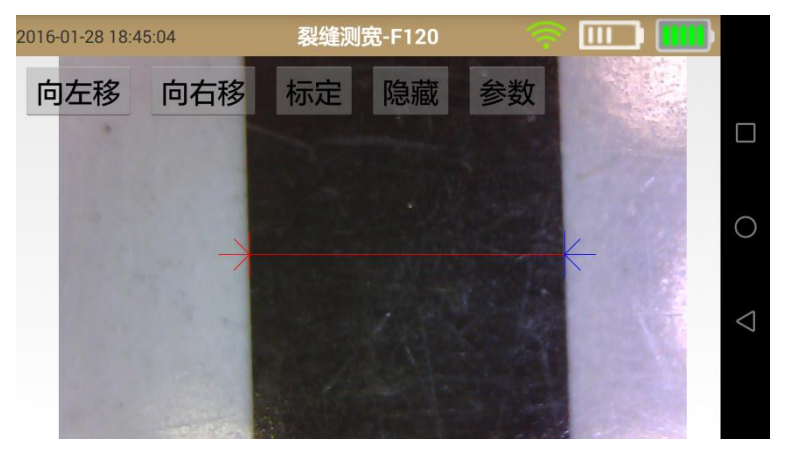

图 3.4 标定

3) 手动调整裂缝的左、右边界:先点击待调整的左边界或

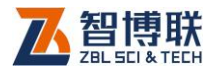

右边界,然后点击向左移或向右移钮即可,每点击一次, 移动一个像素点。

- 4) 调整好裂缝的左、右边界后,点击标定钮,则完成标定。
- 5) 点击隐藏钮,将标定用的功能按钮隐藏,退出标定。
- 6) 点击参数钮,则显示软件版本及标定系数。

# 3.2.7 退出

点击主界面上的 🖾 钮或 🖸 钮,则退出测试主界面。

# 3.2.8 断开网络

测试完成后,在手机屏幕顶部向下滑动手指,拉出图 3.5 所示界面,点走 🛜 钮,则断开网络。

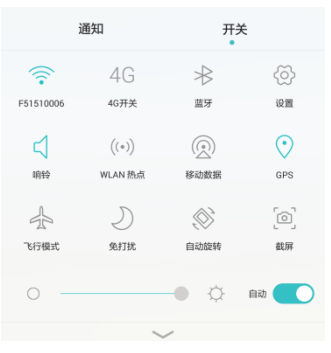

图 3.5 断开网络

# 3.2.9 关闭显微摄像头

长按摄像头的电源开关几秒,则可关闭摄像头。

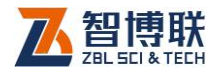

# 附录1 手动连接 WIFI 网络

- 1) 在屏幕顶部从上至下滑动,弹出图 F1.1 所示菜单;
- 2) 长按WLAN 图标,则弹出图 F1.2 所示界面;
- 将 WLAN 后面的开关打开(向右滑动即可),则自动搜索所 有可连接的 WIFI 网络,则进入图 F1.3 所示网络列表界面;
- 点击待连接的网络名称(如:F51510006),则弹出图F1.4
  所示界面,输入连接密码12345678后,点击连接钮即开始建立连接。
- 5) 连接成功后显示如图 F1.5 所示界面。

|      | 通知      | 开关         | ŧ                   | 中国联通 🖲 🖾        | ົອີ 📶 📧 13:32       |
|------|---------|------------|---------------------|-----------------|---------------------|
|      |         | •          | ~~~                 | w               | LAN                 |
| (()* | 4G      | $\ast$     | <u>{</u> <u>o</u> } | 开关              |                     |
| WLAN | 4G开关    | 蓝牙         | 设置                  |                 |                     |
| 4    | ((*))   | $\bigcirc$ | $\odot$             | 🛜 WLAN          |                     |
| 响铃   | WLAN 热点 | 移动数据       | GPS                 | WLAN 设置         |                     |
| -    | D       | (Ø),       | [@]                 | 高级设置            |                     |
| 飞行模式 | 免打扰     | 自动旋转       | 截屏                  |                 |                     |
|      |         | /          |                     |                 |                     |
|      | 中国      | U.S.       |                     |                 | ↓ ↑<br>◆<br>WLAN 直连 |
|      | ⊲ (     | D D        |                     | $\triangleleft$ | 0 🗆                 |
| 图 F1 | .1 下式   | 菜单         |                     | <br>图 F 1       | .2 WI AN 设置         |

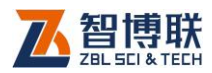

| 中国联通 🖲 🖾              | ا ا،" چ ی             | 13:33  |
|-----------------------|-----------------------|--------|
|                       | WLAN                  |        |
| 开关                    |                       |        |
| 🗇 WLAN                |                       |        |
| 可用 WLAN 列表            |                       |        |
| bjzbl                 |                       | ();    |
| し注接                   |                       |        |
| UPE8150<br>通过WPA2进行保护 |                       | (()*** |
| 612                   |                       |        |
| EE1E1000E             |                       |        |
| 不在范围内                 |                       |        |
| gw-LINK1891           |                       |        |
| 个住记图内                 |                       |        |
| 〇                     | ↓ T<br>(↓)<br>WLAN 直连 |        |
| $\triangleleft$       | 0                     |        |
| 图 F1.                 | 3 网络列表                | 表      |

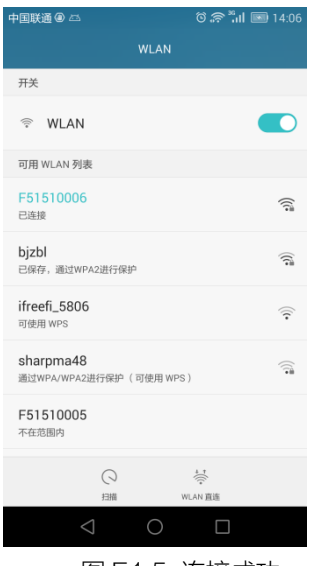

图 F1.5 连接成功

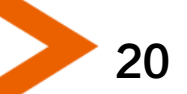

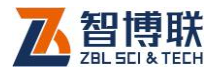

₩ 注意:

- 1) 显微摄像头在无线网络列表中的名称为 "F5+批次 编号"(如F51510001),连接时密码为:12345678。
- 如果以前与显微摄像头连接成功过,则选择该网络
  后,无需输入密码,会自动以上次输入的密码进行
  连接。
- 不同的手机,上述操作会有所不同,请参照手机说 明书。

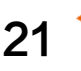

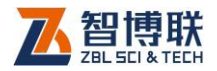

# 附录 2 手机端软件安装与升级

# F2.1 手机 APP 安装

扫描以下二维码即可自动下载手机端软件并进行安装;

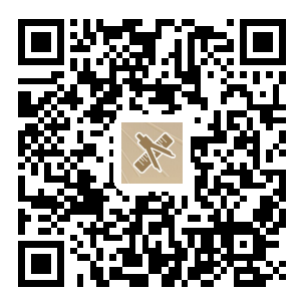

《《学注意:本软件仅支持 Android 系统的手机。

# F2.2 软件的升级

22

当手机连接到 Internet 后,运行裂缝测宽软件,如果发现软件已经更新,则在屏幕右下角显示软件升级按钮,点击此按钮,则可自动进行软件的升级。如果不出现软件升级钮,则表示当前软件是最新版本,无需升级。

电话: 010-51290405 传真: 010-51290406 网址: http://www.zbl.cn 版本: Ver2.1-20170607

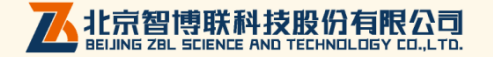